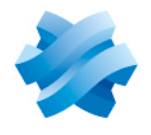

### STORMSHIELD

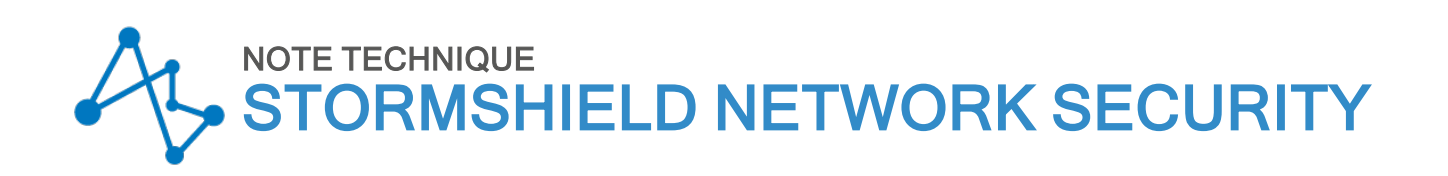

# GÉRER SECURE BOOT DANS L'UEFI DES FIREWALLS SNS

Produits concernés : SN-S-Series-220, SN-S-Series-320, SN-M-Series-520, SN-M-Series-720, SN-M-Series-920, SN1100, SN3100 et SNi20

Dernière mise à jour du document : 25 mai 2023

Référence : sns-fr-SecureBoot\_activation\_note\_technique

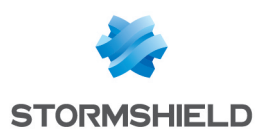

### Table des matières

| Historique des modifications                                                                                                    | 3                |
|----------------------------------------------------------------------------------------------------|------------------|
| Avant de commencer                                                                                                    | 4                |
| Prérequis et fonctionnement<br>Modèles de firewalls SNS avec Secure Boot activé par défaut<br>Informations importantes concernant l'activation de Secure Boot<br>Équipements nécessaires | 5<br>5<br>5<br>5 |
| SN-S-Series-220 et SN-S-Series-320                                                                                                    | 6                |
| SN-M-Series-520                                                                                                    | . 9              |
| SN-M-Series-720 et SN-M-Series-920                                                                                                    | 12               |
| SN1100 et SN3100                                                                                                    | 15               |
| SNi20                                                                                                    | 17               |
| Pour aller plus loin                                                                                                    | .19              |

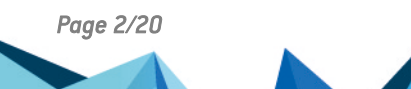

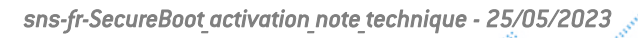

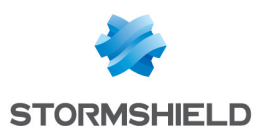

# Historique des modifications

| Date         | Description                                                                                                    |
|--------------|----------------------------------------------------------------------------------------------------|
| 25 mai 2023  | Ajout des firewalls SN-S-Series-220, SN-S-Series-320, SN-M-Series-520, SN-M-Series-<br>720 et SN-M-Series-920<br>Ajout des sections Désactiver Secure Boot dans l'UEFI du firewall SNS |
| 13 juin 2022 | Nouveau document                                                                                                    |

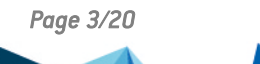

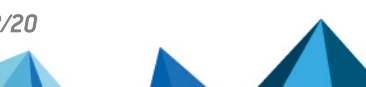

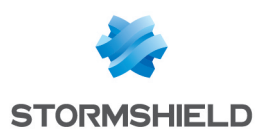

### Avant de commencer

Cette documentation présente la procédure d'activation et de désactivation de Secure Boot dans l'UEFI des firewalls SNS. Cette fonctionnalité renforce la sécurité du système avec notamment la vérification de signature du système chargé au démarrage du firewall SNS.

Cette procédure est applicable aux produits suivants : SN-S-Series-220, SN-S-Series-320, SN-M-Series-520, SN-M-Series-920, SN1100, SN3100 et SNi20.

#### 🚺 NOTE

Avant d'activer Secure Boot, il est recommandé pour des raisons de sécurité de protéger par mot de passe le panneau de configuration de l'UEFI de votre firewall.

 ${}^{m{\mathcal{P}}}$  Protéger l'accès au panneau de configuration de l'UEFI des firewalls SNS

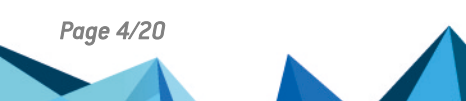

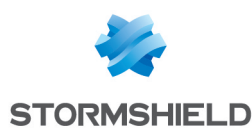

### Prérequis et fonctionnement

#### Modèles de firewalls SNS avec Secure Boot activé par défaut

Secure Boot est activé par défaut sur les modèles de firewalls SNS suivants : SN-S-Series-220, SN-S-Series-320 et SN-M-Series-520.

#### Informations importantes concernant l'activation de Secure Boot

Prenez en considération que vous ne pouvez plus réaliser les actions suivantes sur votre firewall SNS lorsque Secure Boot est activé :

- Réinitialiser le mot de passe administrateur en mode single user,
- Démarrer le firewall SNS sur une partition de sauvegarde dont la version SNS est inférieure à 4.2.1,
- Démarrer le firewall SNS sur une clé USB, dans le cadre de la procédure de restauration du logiciel à l'aide d'une clé USB (USB Recovery),
- Installer une version SNS inférieure à 4.2.1.

Secure Boot ne peut pas être activé sur tous les modèles de firewalls SNS. Reportez-vous à la liste des modèles concernés du tableau ci-dessous.

#### Équipements nécessaires

Selon le modèle de firewall SNS concerné, vous devez disposer des éléments suivants. Poursuivez selon votre modèle de firewall SNS.

| Modèle concerné                                                                             | Éléments                                                                                                    |
|---------------------------------------------------------------------------------------------|----------------------------------------------------------------------------------------------------|
| SN-S-Series-220<br>SN-S-Series-320<br>SN-M-Series-520<br>SN-M-Series-720<br>SN-M-Series-920 | <ul> <li>Un ordinateur avec un émulateur de terminal installé (Putty par exemple),</li> <li>Un câble USB-A vers USB-C (fourni avec le produit).</li> </ul>      |
| SN1100<br>SN3100<br>SNi20                                                                   | <ul> <li>Un ordinateur avec un émulateur de terminal installé (Putty par exemple),</li> <li>Un câble série RJ45 vers RS232 (fourni avec le produit).</li> </ul> |

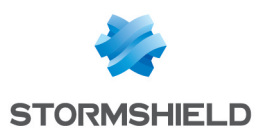

### SN-S-Series-220 et SN-S-Series-320

#### Activer Secure Boot dans l'UEFI du firewall SNS

- 1. Raccordez l'ordinateur au firewall SNS avec le câble USB-A vers USB-C.
- 2. Ouvrez l'émulateur de terminal et renseignez le port série et le baudrate (115200).
- 3. Redémarrez le firewall SNS et appuyez immédiatement plusieurs fois sur la touche **[Suppr]** du clavier pour interrompre la séquence de démarrage du firewall SNS.
- 4. Placez-vous dans l'onglet Security en utilisant les flèches du clavier.
- 5. Sélectionnez Secure Boot et appuyez sur [Entrée].

| Main                                       | Advanced    | Chipset | Security | Boot | Save & | Exit                                                                                                    |
|--------------------------------------------|-------------|---------|----------|------|--------|----------------------------------------------------------------------------------------------------|
| /<br>  Passwo<br> <br>                     | ord Descrip | tion    |          |      |        | +\<br> Secure Boot  <br> configuration                                                                                                    |
| Admini<br> <br> <br>                       | strator Pa. | ssword  |          |      |        |                                                                                                    |
| > Secure<br> <br> <br> <br> <br> <br> <br> |             |         |          |      |        | <pre>&gt;&lt;: Select Screen  ^v: Select Item  Enter: Select  +/-: Change Opt.  F1: General Help  F2: Previous Values  F3: Optimized Defaults  F4: Save &amp; Reset  ESC: Exit</pre> |

- 6. Modifiez l'état du paramètre Secure Boot à Enabled.
- 7. Modifiez l'état du paramètre Secure Boot Mode à Standard.

|          |                | Security   |                         |
|----------|----------------|------------|-------------------------|
| /        |                |            | \                       |
| System   | Mode           | User       | Secure Boot feature is  |
| 1        |                |            | Active if Secure Boot   |
| Secure   |                |            | is Enabled,             |
| 1        |                | Active     | Platform Key(PK) is     |
| 1        |                |            | enrolled and the System |
| Secure   | Boot Mode      | [Standard] | is in User mode.        |
| > Restor | e Factory Keys |            | The mode change         |
| > Reset  | To Setup Mode  |            | requires platform reset |
| 1        |                |            |                         |
| > Key Ma | nagement       |            |                         |
| 1        |                |            | ><: Select Screen       |
| 1        |                |            | ^v: Select Item         |
| 1        |                |            | Enter: Select           |
| 1        |                |            | +/-: Change Opt.        |
| 1        |                |            | F1: General Help        |
| 1        |                |            | F2: Previous Values     |
| 1        |                |            | F3: Optimized Defaults  |
| 1        |                |            | F4: Save & Reset        |
| 1        |                |            | ESC: Exit               |
| \        |                |            | 7                       |

Page 6/20

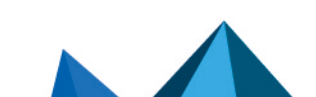

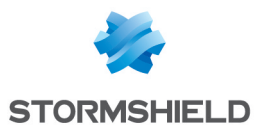

- 8. Appuyez sur [Échap] et placez-vous dans l'onglet Save & Exit.
- 9. Sélectionnez Save Changes and Reset et appuyez sur [Entrée].
- 10. Dans la fenêtre Save & Reset, sélectionnez Yes puis appuyez sur [Entrée].

| Main Advanced Chi       | pset Security H | Boot Save & 1 | Exit                                                   |
|-------------------------|-----------------|---------------|--------------------------------------------------------|
| /<br>  Save Options<br> |                 |               | -+\<br> Reset the system after<br> saving the changes. |
| Save Changes and Res    |                 |               |                                                        |
| Discard Changes and D   | Reset           |               |                                                        |
|                         |                 |               |                                                        |
|                         | / Save &        | reset         | \                                                      |
| Default Options         |                 |               |                                                        |
| Restore Defaults        | Save configurat | tion and rese | t?                                                     |
|                         |                 |               |                                                        |
| Boot Override           |                 |               |                                                        |
| UEFT OS (P1: M.2 (S4    | Yes             | No            | Select Screen                                          |
| I Launch EFT Shell fro  | <br>\           |               | / Select Item                                          |
|                         |                 |               | n: Select                                              |
|                         |                 |               | 1+/-: Change Opt                                       |
|                         |                 |               | IF1: General Help                                      |
|                         |                 |               | IF2: Previous Values                                   |
|                         |                 |               | IF3: Optimized Defaults                                |
|                         |                 |               | F4. Save & Reset                                       |
|                         |                 |               | IESC: Evit                                             |
| \                       |                 |               | -+                                                     |

- 1. Raccordez l'ordinateur au firewall SNS avec le câble USB-A vers USB-C.
- 2. Ouvrez l'émulateur de terminal et renseignez le port série et le baudrate (115200).
- 3. Redémarrez le firewall SNS et appuyez immédiatement plusieurs fois sur la touche **[Suppr]** du clavier pour interrompre la séquence de démarrage du firewall SNS.
- 4. Placez-vous dans l'onglet Security en utilisant les flèches du clavier.
- 5. Sélectionnez Secure Boot et appuyez sur [Entrée].

| Main Adva                                  | anced Chipset | Security | Boot | Save & | Exit                                                                                                    |
|--------------------------------------------|---------------|----------|------|--------|----------------------------------------------------------------------------------------------------|
| /<br>  Password De<br>                     | escription    |          |      |        | -+\<br> Secure Boot  <br> configuration                                                                                                    |
| Administrat<br> <br>                       | tor Password  |          |      |        |                                                                                                    |
| > Secure Boot<br> <br> <br> <br> <br> <br> | 5             |          |      |        | <pre>&gt;&lt;: Select Screen  ^v: Select Item  Enter: Select  +/-: Change Opt.  F1: General Help  F2: Previous Values  F3: Optimized Defaults  F4: Save &amp; Reset  ESC: Exit</pre> |

Page 7/20

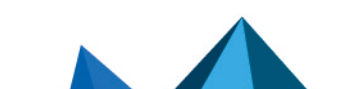

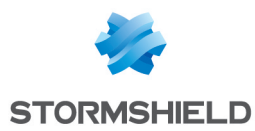

- 6. Modifiez l'état du paramètre Secure Boot à Disabled.
- 7. Modifiez l'état du paramètre Secure Boot Mode à Custom.

|    |                         | Security            |                         |   |
|----|-------------------------|---------------------|-------------------------|---|
| /- |                         |                     | +                       | \ |
| 1  | System Mode             | User                | Secure Boot mode        | ^ |
| 1  |                         |                     | options:                | * |
| 1  | Secure Boot             | [Disabled]          | Standard or Custom.     | * |
| 1  |                         | Not Active          | In Custom mode, Secure  | * |
| 1  |                         |                     | Boot Policy variables   | * |
| 1  | Secure Boot Mode        | [Standard]          | can be configured by a  | * |
| >  | Restore Factory Keys    |                     | physically present user | + |
| >  | Reset To Setup Mode 🛛 🖊 | ' Secure Boot Mode\ | without full            | v |
| 1  |                         | Standard            |                         |   |
| >  | Key Management          | Custom              |                         |   |
| 1  | N                       | /                   | <: Select Screen        |   |
| 1  |                         |                     | v: Select Item          |   |
| 1  |                         |                     | Enter: Select           |   |
| 1  |                         |                     | +/-: Change Opt.        |   |
| 1  |                         |                     | F1: General Help        |   |
| 1  |                         |                     | F2: Previous Values     |   |
| 1  |                         |                     | F3: Optimized Defaults  |   |
| 1  |                         |                     | F4: Save & Reset        |   |
| 1  |                         |                     | ESC: Exit               |   |
| 1- |                         |                     | +                       | / |

- 8. Appuyez sur [Échap] et placez-vous dans l'onglet Save & Exit.
- 9. Sélectionnez Save Changes and Reset et appuyez sur [Entrée].
- 10. Dans la fenêtre Save & Reset, sélectionnez Yes puis appuyez sur [Entrée].

| Main Advanced Chipset Security Boot Save & Exit |     |
|-------------------------------------------------|-----|
| /++                                             | \   |
| Save Options Reset the system of                | ter |
| I Isaving the changes.                          |     |
| Save Changes and Reset                          |     |
| Discard Changes and Reset                       |     |
|                                                 |     |
|                                                 |     |
| Default Ontions                                 |     |
| Bestere Defaults                                |     |
| Rescore behaviors and configuration and reset?  |     |
| Post Quennida                                   |     |
| Boot Override                                   |     |
| UEFI US (PI: M.2 (54) Yes No Select Screen      |     |
| Launch EF1 Shell fro                            |     |
| r: Select                                       |     |
| +/-: Change Opt.                                |     |
| F1: General Help                                |     |
| F2: Previous Values                             |     |
| F3: Optimized Defau                             | lts |
| F4: Save & Reset                                | 1   |
| [ESC: Exit                                      |     |
| \t                                              | /   |

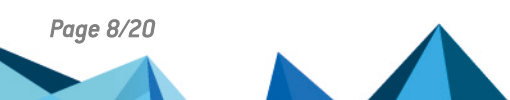

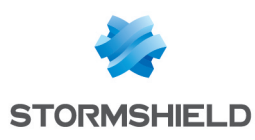

### SN-M-Series-520

#### Activer Secure Boot dans l'UEFI du firewall SNS

- 1. Raccordez l'ordinateur au firewall SNS avec le câble USB-A vers USB-C.
- 2. Ouvrez l'émulateur de terminal et renseignez le port série et le baudrate (115200).
- 3. Redémarrez le firewall SNS et appuyez immédiatement plusieurs fois sur la touche **[Suppr]** du clavier pour interrompre la séquence de démarrage du firewall SNS.
- 4. Placez-vous dans l'onglet Security en utilisant les flèches du clavier.
- 5. Sélectionnez Secure Boot et appuyez sur [Entrée].

| Main                                            | Advanced   | Chipset | Security | Boot | Save a | & Exit                                                                                                    |
|-------------------------------------------------|------------|---------|----------|------|--------|----------------------------------------------------------------------------------------------------|
| /<br>  Passwo<br> <br>                          | rd Descrip | tion    |          |      |        | +\<br> Secure Boot  <br> configuration  <br>                                                                                                    |
| Admini                                          | strator Pa | ssword  |          |      |        |                                                                                                    |
| > Secure<br> <br> <br> <br> <br> <br> <br> <br> |            |         |          |      |        | <pre>&gt;&lt;: Select Screen &gt;&lt;: Select Item Enter: Select +/-: Change Opt. F1: General Help F2: Previous Values F3: Optimized Defaults F4: Save &amp; Reset ESC: Exit</pre> |

- 6. Modifiez l'état du paramètre **Secure Boot** à **Enabled**.
- 7. Modifiez l'état du paramètre Secure Boot Mode à Standard.

|    |                      | Security   |                                       |
|----|----------------------|------------|---------------------------------------|
| /  |                      |            | +\                                    |
| I. | System Mode          | User       | Secure Boot feature is                |
| 1  |                      |            | Active if Secure Boot                 |
| 1  |                      |            | is Enabled,                           |
| 1  |                      | Active     | Platform Key(PK) is                   |
| 1  |                      |            | enrolled and the System               |
| 1  | Secure Boot Mode     | [Standard] | is in User mode.                      |
| >  | Restore Factory Keys |            | The mode change                       |
| >  | Reset To Setup Mode  |            | requires platform reset               |
| 1  |                      |            | 1                                     |
| >  | Key Management       |            |                                       |
| 1  |                      |            | <pre> &gt;&lt;: Select Screen  </pre> |
| 1  |                      |            | ^v: Select Item                       |
| 1  |                      |            | Enter: Select                         |
| 1  |                      |            | +/-: Change Opt.                      |
| 1  |                      |            | F1: General Help                      |
| 1  |                      |            | F2: Previous Values                   |
| 1  |                      |            | F3: Optimized Defaults                |
| 1  |                      |            | F4: Save & Reset                      |
| 1  |                      |            | ESC: Exit                             |
| 1  |                      |            | +/                                    |

Page 9/20

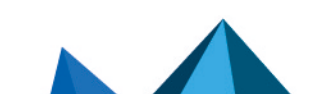

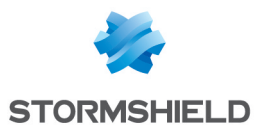

- 8. Appuyez sur [Échap] et placez-vous dans l'onglet Save & Exit.
- 9. Sélectionnez Save Changes and Reset et appuyez sur [Entrée].
- 10. Dans la fenêtre Save & Reset, sélectionnez Yes puis appuyez sur [Entrée].

| Main Advanced Chi       | pset Security H | Boot Save & 1 | Exit                                                   |
|-------------------------|-----------------|---------------|--------------------------------------------------------|
| /<br>  Save Options<br> |                 |               | -+\<br> Reset the system after<br> saving the changes. |
| Save Changes and Res    |                 |               |                                                        |
| Discard Changes and D   | Reset           |               |                                                        |
|                         |                 |               |                                                        |
|                         | / Save &        | reset         | \                                                      |
| Default Options         |                 |               |                                                        |
| Restore Defaults        | Save configurat | tion and rese | t?                                                     |
|                         |                 |               |                                                        |
| Boot Override           |                 |               |                                                        |
| UEFT OS (P1: M.2 (S4    | Yes             | No            | Select Screen                                          |
| I Launch EFT Shell fro  | <br>\           |               | / Select Item                                          |
|                         |                 |               | n: Select                                              |
|                         |                 |               | 1+/-: Change Opt                                       |
|                         |                 |               | IF1: General Help                                      |
|                         |                 |               | IF2: Previous Values                                   |
|                         |                 |               | IF3: Optimized Defaults                                |
|                         |                 |               | F4. Save & Reset                                       |
|                         |                 |               | IESC: Evit                                             |
| \                       |                 |               | -+                                                     |

- 1. Raccordez l'ordinateur au firewall SNS avec le câble USB-A vers USB-C.
- 2. Ouvrez l'émulateur de terminal et renseignez le port série et le baudrate (115200).
- 3. Redémarrez le firewall SNS et appuyez immédiatement plusieurs fois sur la touche **[Suppr]** du clavier pour interrompre la séquence de démarrage du firewall SNS.
- 4. Placez-vous dans l'onglet Security en utilisant les flèches du clavier.
- 5. Sélectionnez Secure Boot et appuyez sur [Entrée].

| Main Advanced Ch                   | ipset Security Boot | Save & Exit                                                                                                    |
|------------------------------------|---------------------|----------------------------------------------------------------------------------------------------|
| /<br>  Password Description<br>    | n                   | \<br> Secure Boot  <br> configuration                                                                                                    |
| Administrator Passwo<br> <br> <br> | ord                 |                                                                                                    |
| > Secure Boot                      |                     | <pre>&gt;&lt;: Select Screen  ^v: Select Item  Enter: Select  +/-: Change Opt.  F1: General Help  F2: Previous Values  F3: Optimized Defaults  F4: Save &amp; Reset  ESC: Exit</pre> |

Page 10/20

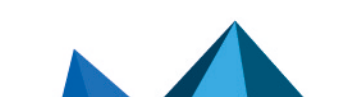

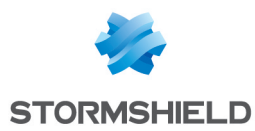

- 6. Modifiez l'état du paramètre Secure Boot à Disabled.
- 7. Modifiez l'état du paramètre Secure Boot Mode à Custom.

|    |                         | Security            |                         |   |
|----|-------------------------|---------------------|-------------------------|---|
| /- |                         |                     | +                       | \ |
| 1  | System Mode             | User                | Secure Boot mode        | ^ |
| 1  |                         |                     | options:                | * |
| 1  | Secure Boot             | [Disabled]          | Standard or Custom.     | * |
| 1  |                         | Not Active          | In Custom mode, Secure  | * |
| 1  |                         |                     | Boot Policy variables   | * |
| 1  | Secure Boot Mode        | [Standard]          | can be configured by a  | * |
| >  | Restore Factory Keys    |                     | physically present user | + |
| >  | Reset To Setup Mode 🛛 🖊 | ' Secure Boot Mode\ | without full            | v |
| 1  |                         | Standard            |                         |   |
| >  | Key Management          | Custom              |                         |   |
| 1  | N                       | /                   | <: Select Screen        |   |
| 1  |                         |                     | v: Select Item          |   |
| 1  |                         |                     | Enter: Select           |   |
| 1  |                         |                     | +/-: Change Opt.        |   |
| 1  |                         |                     | F1: General Help        |   |
| 1  |                         |                     | F2: Previous Values     |   |
| 1  |                         |                     | F3: Optimized Defaults  |   |
| 1  |                         |                     | F4: Save & Reset        |   |
| 1  |                         |                     | ESC: Exit               |   |
| 1- |                         |                     | +                       | / |

- 8. Appuyez sur [Échap] et placez-vous dans l'onglet Save & Exit.
- 9. Sélectionnez Save Changes and Reset et appuyez sur [Entrée].
- 10. Dans la fenêtre Save & Reset, sélectionnez Yes puis appuyez sur [Entrée].

|     | Main   | Advanced    | Chipset   | Security   | Boot    | Save   | & E  | Sxit                   |
|-----|--------|-------------|-----------|------------|---------|--------|------|------------------------|
| /   |        |             |           |            |         |        |      | -+\                    |
| 1   | Save O | ptions      |           |            |         |        |      | Reset the system after |
| 1   |        |             |           |            |         |        |      | saving the changes.    |
| 1   |        |             |           |            |         |        |      |                        |
| 1   | Discar | d Changes ( | and Reset |            |         |        |      | 1                      |
| Ι., |        |             |           |            |         |        |      | <u> </u>               |
| 1   |        |             | /         | Save       | & res   | et     |      | \                      |
| 1   | Defaul | t Options   | 1         |            |         |        |      | 1                      |
| 1   | Restor | e Defaults  | Sav       | e configur | ation a | and re | eset | 2 <mark>2  </mark>     |
| 1   |        |             |           |            |         |        |      | 1                      |
| 1   | Boot O | verride     |           |            |         |        |      |                        |
| 1   | UEFI O | S (P1: M.2  | (S4       | Yes        |         | No     |      | Select Screen          |
| 1   | Launch | EFI Shell   | fro\      |            |         |        |      | / Select Item          |
|     |        |             |           |            |         |        |      | r: Select              |
| 1   |        |             |           |            |         |        |      | +/-: Change Opt.       |
| 1   |        |             |           |            |         |        |      | F1: General Help       |
| 1   |        |             |           |            |         |        |      | F2: Previous Values    |
| 1   |        |             |           |            |         |        |      | F3: Optimized Defaults |
| I.  |        |             |           |            |         |        |      | F4: Save & Reset       |
|     |        |             |           |            |         |        |      | ESC: Exit              |
| \   |        |             |           |            |         |        |      | -+/                    |

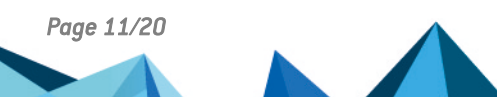

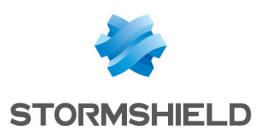

### SN-M-Series-720 et SN-M-Series-920

#### Activer Secure Boot dans l'UEFI du firewall SNS

- 1. Raccordez l'ordinateur au firewall SNS avec le câble USB-A vers USB-C.
- 2. Ouvrez l'émulateur de terminal et renseignez le port série et le baudrate (115200).
- 3. Redémarrez le firewall SNS et appuyez immédiatement plusieurs fois sur la touche **[Suppr]** du clavier pour interrompre la séquence de démarrage du firewall SNS.
- 4. Placez-vous dans l'onglet Security en utilisant les flèches du clavier.
- 5. Sélectionnez Secure Boot et appuyez sur [Entrée].

| /                 | Main   | Advanced    | Chipset | Security | Boot | Save & | Exit                                                                   |
|-------------------|--------|-------------|---------|----------|------|--------|------------------------------------------------------------------------|
| ) —<br> <br> <br> | Passwo | ord Descrip | tion    |          |      |        | Set Administrator  <br> Password                                       |
| 1                 | Admini | istrator Pa | ssword  |          |      |        |                                                                        |
| <br> ><br> <br>   | Secure | e Boot      |         |          |      |        |                                                                        |
|                   |        |             |         |          |      |        | <br> ><: Select Screen  <br> ^v: Select Item                           |
| <br> <br>         |        |             |         |          |      |        | Enter: Select  <br> +/-: Change Opt.  <br> F1: General Help            |
| <br> <br>         |        |             |         |          |      |        | F2: Previous Values  <br> F3: Optimized Defaults  <br> F4: Save & Exit |
| Ì                 |        |             |         |          |      |        | ESC: Exit                                                              |

6. Modifiez l'état du paramètre Secure Boot à Enabled.

| /                                                                         | Security            | -+\                                                                                                    |
|---------------------------------------------------------------------------|---------------------|----------------------------------------------------------------------------------------------------|
| System Mode<br>                                                           | User                | Secure Boot feature is  <br> Active if Secure Boot                                                                                                    |
| Secure Boot<br> <br>                                                      | [Enabled]<br>Active | is Enabled,  <br> Platform Key(PK) is  <br> enrolled and the System                                                                                                    |
| Secure Boot Mode<br> > Restore Factory Keys<br> > Reset To Setup Mode<br> | [Custom]            | is in User mode.  <br> The mode change  <br> requires platform reset                                                                                                    |
| > Key Management<br> <br> <br> <br> <br> <br> <br> <br>                   |                     | <pre>&gt;&lt;: Select Screen  ^v: Select Item  Enter: Select  +/-: Change Opt.  F1: General Help  F2: Previous Values  F3: Optimized Defaults  F4: Save &amp; Exit  ESC: Exit</pre> |

Page 12/20

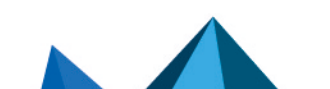

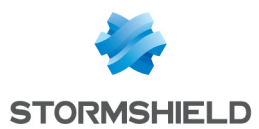

- 7. Appuyez sur [Échap] et placez-vous dans l'onglet Save & Exit.
- 8. Sélectionnez Save Changes and Reset et appuyez sur [Entrée].
- 9. Dans la fenêtre Save & Reset, sélectionnez Yes puis appuyez sur [Entrée].

| set Security   | Boot Save &    | Exit                                                                                               |
|----------------|----------------|----------------------------------------------------------------------------------------------------|
|                |                | Reset the system after  <br> saving the changes.                                                   |
| xit            |                | !                                                                                                  |
| t              |                |                                                                                                    |
| Save           | & reset        | \                                                                                                  |
| Somo configura | tion and roco  | +2                                                                                                 |
| Save Configura | acton and rese |                                                                                                    |
|                |                |                                                                                                    |
| Yes            | No             | Select Screen                                                                                      |
|                |                | r: Select                                                                                          |
|                |                | +/-: Change Opt.                                                                                   |
|                |                | F1: General Help                                                                                   |
|                |                | F3: Optimized Defaults                                                                             |
|                |                | F4: Save & Exit                                                                                    |
|                |                | ESC: Exit                                                                                          |
|                | set Security   | set Security Boot Save &<br>sxit<br>t<br>Save & reset<br>Save configuration and rese<br><br>Yes No |

- 1. Raccordez l'ordinateur au firewall SNS avec le câble USB-A vers USB-C.
- 2. Ouvrez l'émulateur de terminal et renseignez le port série et le baudrate (115200).
- 3. Redémarrez le firewall SNS et appuyez immédiatement plusieurs fois sur la touche **[Suppr]** du clavier pour interrompre la séquence de démarrage du firewall SNS.
- 4. Placez-vous dans l'onglet Security en utilisant les flèches du clavier.
- 5. Sélectionnez Secure Boot et appuyez sur [Entrée].

| ,                    | Main   | Advanced    | Chipset  | Security | Boot | Save & | Exit                                                                                                    |
|----------------------|--------|-------------|----------|----------|------|--------|----------------------------------------------------------------------------------------------------|
| /-·<br> <br> <br>    | Passwo | ord Descrip | <br>tion |          |      |        | Set Administrator  <br> Password  <br>                                                                                                   |
|                      | Admini | strator Pa  | ssword   |          |      |        |                                                                                                    |
| ><br> <br>           | Secure | : Boot      |          |          |      |        |                                                                                                    |
|                      |        |             |          |          |      |        | <br> ><: Select Screen  <br> ^v: Select Item  <br> Enter: Select  <br> +/-: Change Opt.  <br> F1: General Help  <br> F2: Previous Values |
| <br> <br> <br> <br>\ |        |             |          |          |      |        | F3: Optimized Defaults  <br> F4: Save & Exit  <br> ESC: Exit                                                                             |

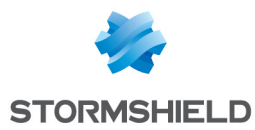

- 6. Modifiez l'état du paramètre Secure Boot à Disabled.
- 7. Modifiez l'état du paramètre Secure Boot Mode à Custom.

| /                                                                         | Security                 | ·····                                                                                                    |
|---------------------------------------------------------------------------|--------------------------|----------------------------------------------------------------------------------------------------|
| System Mode<br>                                                           | User                     | Secure Boot feature is  <br> Active if Secure Boot                                                                                                    |
| Secure Boot<br> <br>                                                      | [Disabled]<br>Not Active | is Enabled,  <br> Platform Key(PK) is  <br> enrolled and the System                                                                                                    |
| Secure Boot Mode<br> > Restore Factory Keys<br> > Reset To Setup Mode<br> | [Custom]                 | is in User mode.  <br> The mode change  <br> requires platform reset  <br>                                                                                                    |
| > Key Management<br> <br> <br> <br> <br> <br> <br> <br>                   |                          | <br> ><: Select Screen  <br> ^v: Select Item  <br> Enter: Select  <br> +/-: Change Opt.  <br> F1: General Help  <br> F2: Previous Values  <br> F3: Optimized Defaults  <br> F4: Save & Exit  <br> ESC: Exit |

- 8. Appuyez sur [Échap] et placez-vous dans l'onglet Save & Exit.
- 9. Sélectionnez Save Changes and Reset et appuyez sur [Entrée].
- 10. Dans la fenêtre Save & Reset, sélectionnez Yes puis appuyez sur [Entrée].

| /_             | Main Advanced Chipset Security Boot Save & Ex   | (it                    |
|----------------|-------------------------------------------------|------------------------|
|                | Save Options                                    | Reset the system after |
| ŀ              | Discord Changes and Exit                        | saving the changes.    |
|                | Discaru changes and Exit                        |                        |
| Ľ              | Save Changes and Reset                          |                        |
|                | Discourd Changes and /                          |                        |
|                | Discard Changes and / Save & reset              | \                      |
| !              |                                                 |                        |
|                | Default Options   Save configuration and reset? |                        |
| I.             | Restore Defaults                                | I I                    |
|                |                                                 |                        |
| I              | Boot Override   Yes No                          | Select Screen          |
| 1              | UEFI OS (P4: M.2 (S4\                           | / Select Item          |
| 1              | Launch EFI Shell from                           | r: Select              |
| 1              |                                                 | +/-: Change Opt.       |
| 1              |                                                 | F1: General Help       |
| 1              |                                                 | F2: Previous Values    |
| 1              |                                                 | F3: Optimized Defaults |
| I              |                                                 | F4: Save & Exit        |
| I              |                                                 | ESC: Exit              |
| $\backslash -$ |                                                 | /                      |

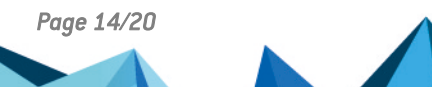

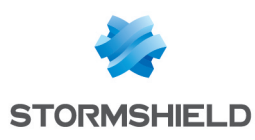

### SN1100 et SN3100

#### Activer Secure Boot dans l'UEFI du firewall SNS

- 1. Raccordez l'ordinateur au firewall SNS avec le câble série RJ45 vers RS232.
- 2. Ouvrez l'émulateur de terminal et renseignez le port série et le baudrate (115200).
- 3. Redémarrez le firewall SNS et appuyez immédiatement plusieurs fois sur la touche **[Suppr]** du clavier pour interrompre la séquence de démarrage du firewall SNS.
- 4. Placez-vous dans l'onglet Security en utilisant les flèches du clavier.
- 5. Sélectionnez Secure Boot et appuyez sur [Entrée].
- 6. Sélectionnez de nouveau Secure Boot et appuyez sur [Entrée].
- 7. Sélectionnez Enabled et appuyez sur [Entrée].

|                  | Security Balance            |                                 |
|------------------|-----------------------------|---------------------------------|
| Sustem Mode      | User                        | Secure Boot activated           |
| Vendor Keys      | Not Modified                | when:<br>Secure Boot is enabled |
| Secure Boot      | [Disabled]                  | Platform Key(PK) is enrolled,   |
| Secure Boot vari | able   Size  Keys  Key Sour | ce System mode is               |
| Platform Key(PK) | 1549  1  Factory            | User/Deployed,                  |
| Key Exchange Key | is   155 Secure Boot        | and CSM is disabled             |
| Authorized Signa | tures 154 Disabled          |                                 |
| Forbidden Signa  | itures   156 Enabled        | ++: Select Screen               |
|                  |                             | t↓: Select Item                 |
|                  |                             | Enter: Select                   |
|                  |                             | +/-: Change Opt.                |
|                  |                             | F1: General Help                |
|                  |                             | F2: Previous Values             |
|                  |                             | F3: Uptimized Defaults          |
|                  |                             | F4: Save & Reset                |
|                  |                             | ESC. EAT                        |

- 8. Appuyez sur [Échap] et placez-vous dans l'onglet Save & Exit.
- 9. Sélectionnez Save Changes and Reset et appuyez sur [Entrée].
- 10. Dans la fenêtre Save & Reset, sélectionnez Yes puis appuyez sur [Entrée].

| narn Huvanceu Chipset Security Boot Sav                             | e & Exit                                                                                                    |
|---------------------------------------------------------------------|----------------------------------------------------------------------------------------------------|
| Save Options<br>Save Changes and Reset<br>Discard Changes and Reset | Reset the system after saving the changes.                                                                                                    |
| Default Options<br>Restore Defaults<br>Boot Override                | reset?                                                                                                    |
| UEFI OS (PO: SATADOM                                                | Select Screen<br>Select Item<br>r: Select<br>+/-: Change Opt.<br>F1: General Help<br>F2: Previous Values<br>F3: Optimized Defaults<br>F4: Save & Reset |

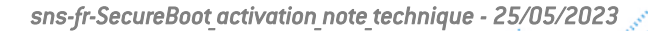

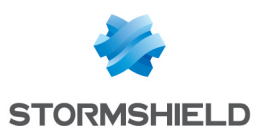

- 1. Raccordez l'ordinateur au firewall SNS avec le câble série RJ45 vers RS232.
- 2. Ouvrez l'émulateur de terminal et renseignez le port série et le baudrate (115200).
- 3. Redémarrez le firewall SNS et appuyez immédiatement plusieurs fois sur la touche **[Suppr]** du clavier pour interrompre la séquence de démarrage du firewall SNS.
- 4. Placez-vous dans l'onglet Security en utilisant les flèches du clavier.
- 5. Sélectionnez Secure Boot et appuyez sur [Entrée].
- 6. Sélectionnez de nouveau Secure Boot et appuyez sur [Entrée].
- 7. Sélectionnez Disabled et appuyez sur [Entrée].

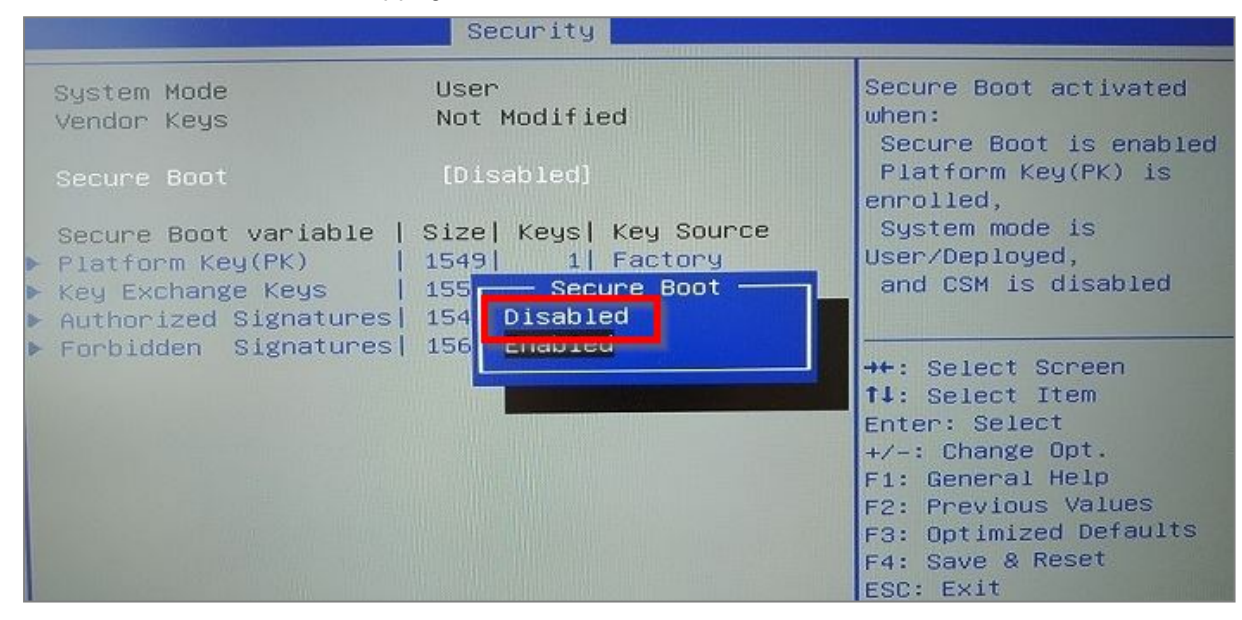

- 8. Appuyez sur [Échap] et placez-vous dans l'onglet Save & Exit.
- 9. Sélectionnez Save Changes and Reset et appuyez sur [Entrée].
- 10. Dans la fenêtre Save & Reset, sélectionnez Yes puis appuyez sur [Entrée].

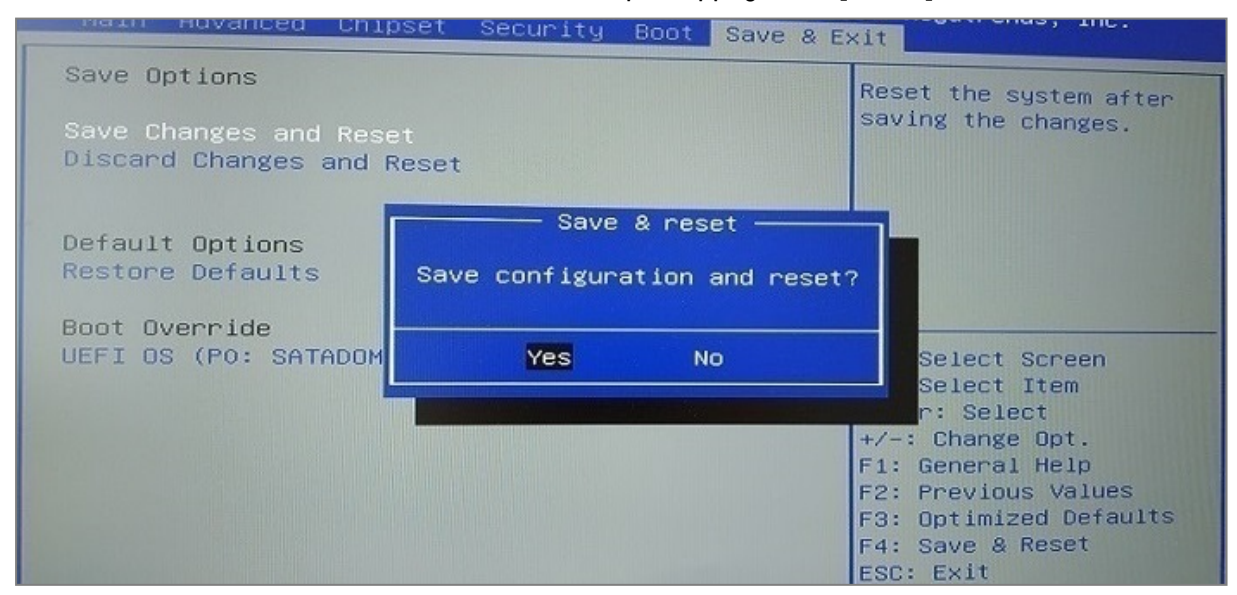

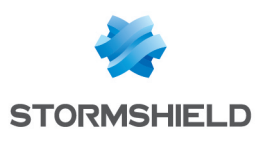

## SNi20

#### Activer Secure Boot dans l'UEFI du firewall SNS

- 1. Raccordez l'ordinateur au firewall SNS avec le câble série RJ45 vers RS232.
- 2. Ouvrez l'émulateur de terminal et renseignez le port série et le baudrate (115200).
- 3. Redémarrez le firewall SNS et appuyez immédiatement plusieurs fois sur la touche **[Suppr]** du clavier pour interrompre la séquence de démarrage du firewall SNS.
- 4. Placez-vous dans l'onglet **Security** en utilisant les flèches du clavier.
- 5. Sélectionnez Secure Boot et appuyez sur [Entrée].
- 6. Sélectionnez de nouveau Secure Boot et appuyez sur [Entrée].
- 7. Sélectionnez Enabled et appuyez sur [Entrée].

|                   | Security Medical              |                                 |
|-------------------|-------------------------------|---------------------------------|
| Sustem Mode       | User                          | Secure Boot activated           |
| Vendor Keys       | Not Modified                  | when:<br>Secure Boot is enabled |
| Secure Boot       | [Disabled]                    | Platform Key(PK) is enrolled,   |
| Secure Boot varia | able   Size  Keys  Key Source | e System mode is                |
| Platform Key(PK)  | 1549  1  Factory              | User/Deployed,                  |
| Key Exchange Key  | s   155 — Secure Boot —       | and CSM is disabled             |
| Authorized Signa  | tures 154 Disabled            |                                 |
| Forbidden Signa   | tures 156 Enabled             | ++: Select Screen               |
|                   |                               | ↑↓: Select Item                 |
|                   |                               | Enter: Select                   |
|                   |                               | +/-: Change Opt.                |
|                   |                               | F1: General Help                |
|                   |                               | F2: Previous Values             |
|                   |                               | F3: Optimized Defaults          |
|                   |                               | F4: Save & Reset                |
|                   |                               | ESU: EXIL                       |

- 8. Appuyez sur [Échap] et placez-vous dans l'onglet Save & Exit.
- 9. Sélectionnez Save Changes and Reset et appuyez sur [Entrée].
- 10. Dans la fenêtre Save & Reset, sélectionnez Yes puis appuyez sur [Entrée].

| Hain Hovanced Chipset Security Boot Save & Exit                |                |                                                                                                    |
|----------------------------------------------------------------|----------------|----------------------------------------------------------------------------------------------------|
| Save Options<br>Save Changes and Rese<br>Discard Changes and R | t<br>eset      | Reset the system after saving the changes.                                                                                                    |
| Default Options<br>Restore Defaults                            | Save & reset — | eset?                                                                                                    |
| UEFI OS (PO: SATADOM                                           | Yes No         | Select Screen<br>Select Item<br>r: Select<br>+/-: Change Opt.<br>F1: General Help<br>F2: Previous Values<br>F3: Optimized Defaults<br>F4: Save & Reset |

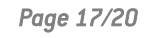

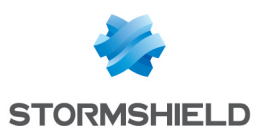

- 1. Raccordez l'ordinateur au firewall SNS avec le câble série RJ45 vers RS232.
- 2. Ouvrez l'émulateur de terminal et renseignez le port série et le baudrate (115200).
- 3. Redémarrez le firewall SNS et appuyez immédiatement plusieurs fois sur la touche **[Suppr]** du clavier pour interrompre la séquence de démarrage du firewall SNS.
- 4. Placez-vous dans l'onglet Security en utilisant les flèches du clavier.
- 5. Sélectionnez Secure Boot et appuyez sur [Entrée].
- 6. Sélectionnez de nouveau Secure Boot et appuyez sur [Entrée].
- 7. Sélectionnez Disabled et appuyez sur [Entrée].

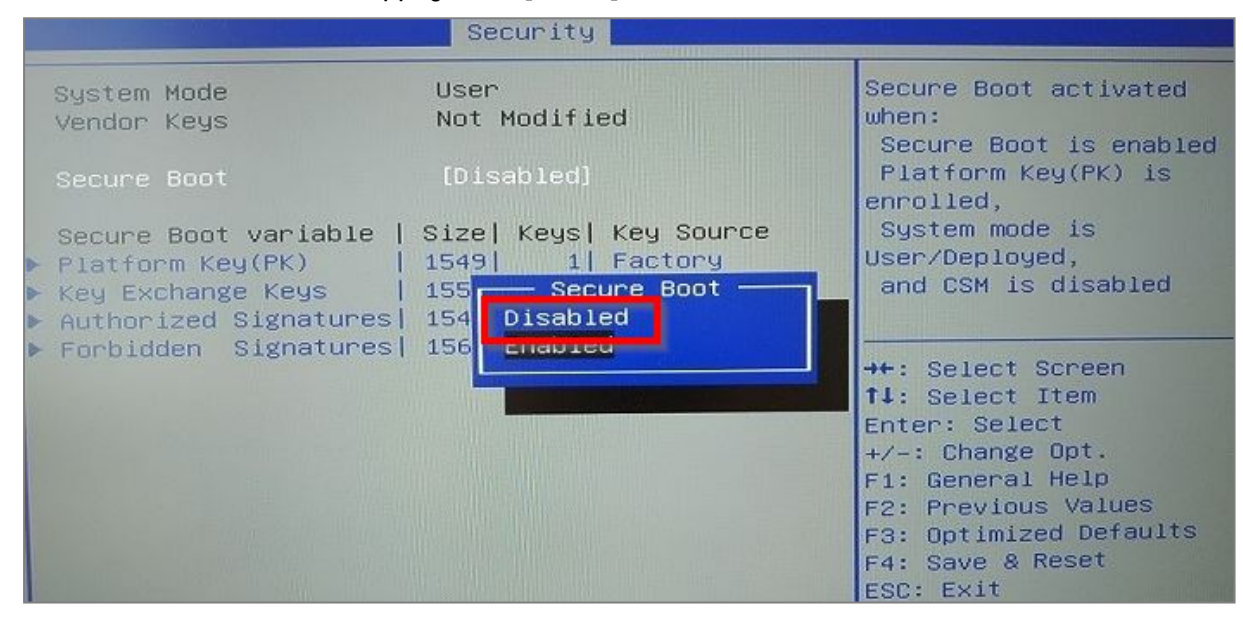

- 8. Appuyez sur [Échap] et placez-vous dans l'onglet Save & Exit.
- 9. Sélectionnez Save Changes and Reset et appuyez sur [Entrée].
- 10. Dans la fenêtre Save & Reset, sélectionnez Yes puis appuyez sur [Entrée].

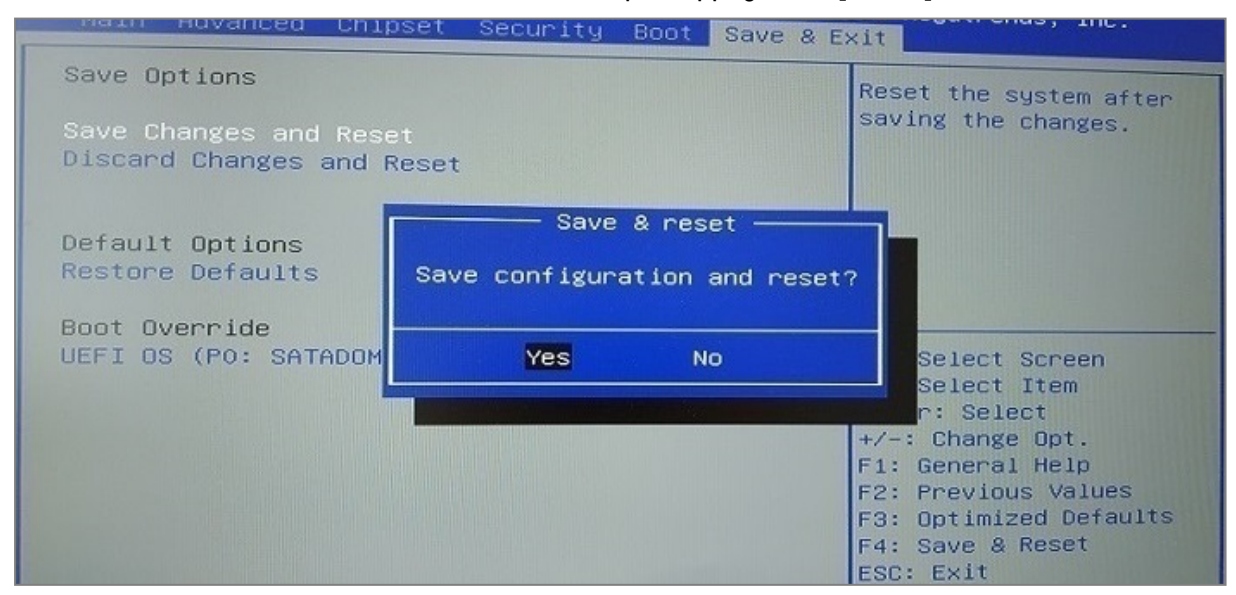

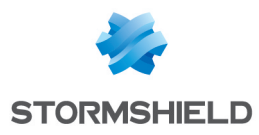

## Pour aller plus loin

Des informations complémentaires et réponses à vos éventuelles questions peuvent être disponibles dans la base de connaissances Stormshield (authentification nécessaire).

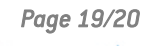

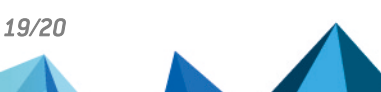

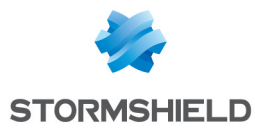

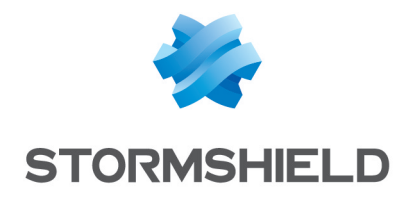

documentation@stormshield.eu

Les images de ce document ne sont pas contractuelles, l'aspect des produits présentés peut éventuellement varier.

Copyright © Stormshield 2023. Tous droits réservés. Tous les autres produits et sociétés cités dans ce document sont des marques ou des marques déposées de leur détenteur respectif.

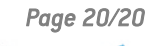

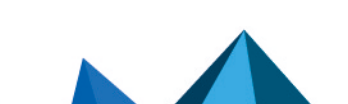